## PASO A PASO PARA PAGO RETROACTIVO DE EMPRESAS PÚBLICAS

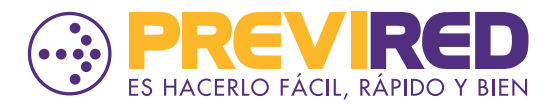

PREVIREDCHILE **Y** Previred

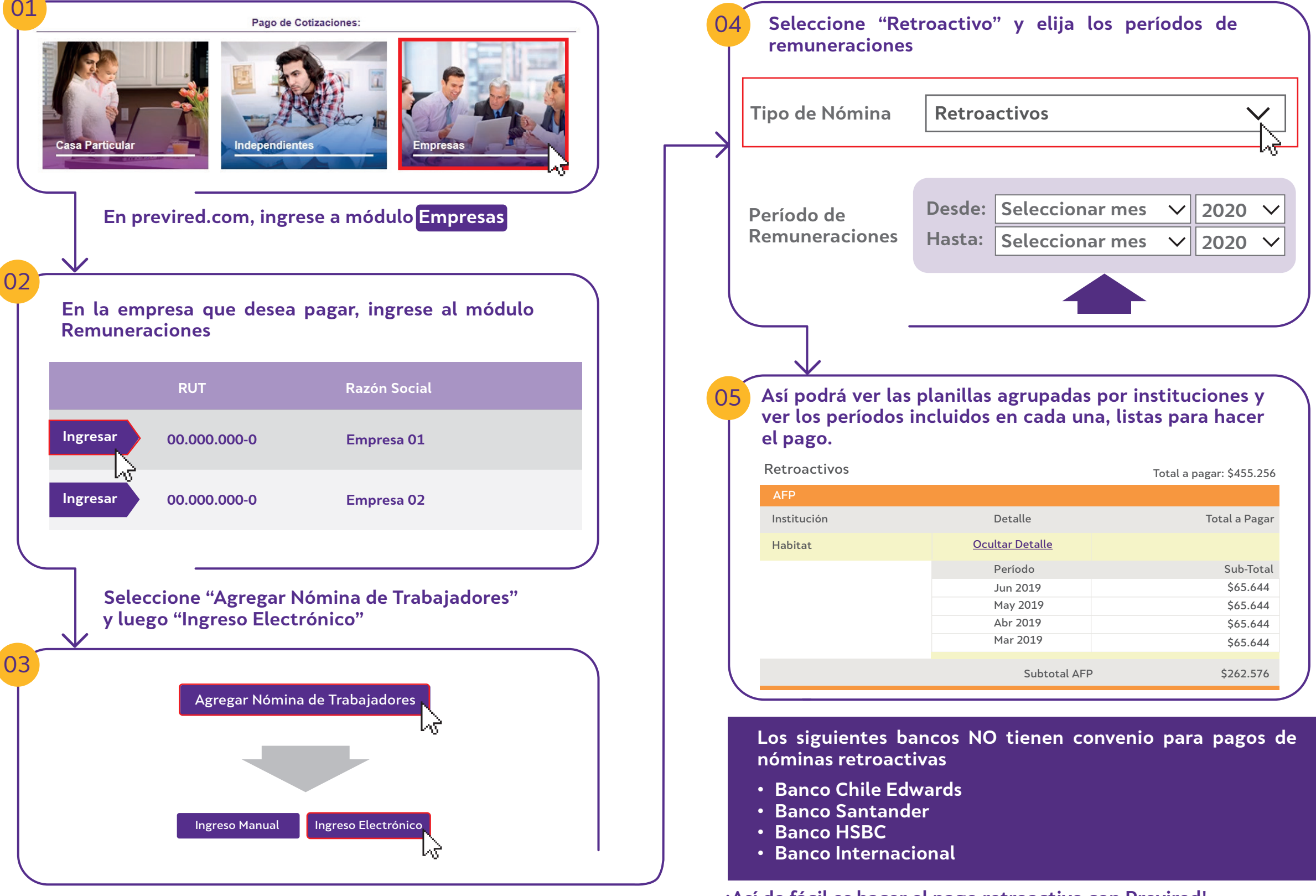

¡Así de fácil es hacer el pago retroactivo con Previred!